ИНСТРУКЦИЯ ДЛЯ УЧАСТНИКОВ ОТБОРОЧНОГО ЭТАПА ОЛИМПИАДЫ СРЕДИ СТУДЕНТОВ ПОО «БАЙКАЛЬСКАЯ ПЕРСПЕКТИВА ПЛЮС» Для того чтобы принять участие в отборочном этапе олимпиады студентов профессиональных образовательных организаций «Байкальская перспектива плюс» вам необходимо выполнить несколько условий:

- 1) Создать личный кабинет на сайте Университета
- 2) Подать заявку на участие в олимпиаде
- 3) Отправить на почту оргкомитета, подписанное согласие на обработку персональных данных

Ниже рассмотрим каждый пункт по отдельности.

### І ШАГ. СОЗДАНИЕ ЛИЧНОГО КАБИНЕТА

Для того, чтобы создать личный кабинет перейдем на сайт Университета

| Eng        | Мон    | 由文       | Поиск      |
|------------|--------|----------|------------|
| 5110       | mon    | -        | Homen      |
| <b>√</b> ⊓ | Іоступ | ить в І  | БГУ        |
| Расп       | исани  | e        |            |
| Лич        | ный ка | бинет    | )          |
| Конт       | акты   | Почта    | 2          |
| Слай       | дер До | б. стран | ницу Выход |

https://www.bsu.ru/

Далее перейдем по ссылке «Личный кабинет»

Вам будет предложено войти в личный кабинет, переходим

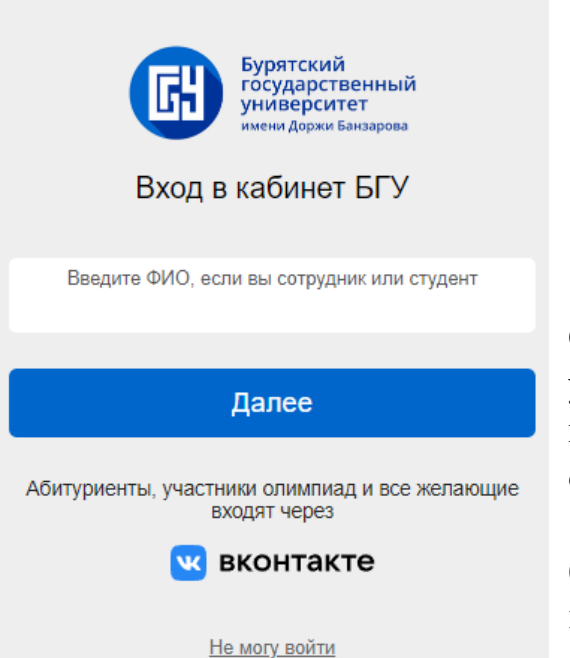

Обратите внимание на то, что вход для участников олимпиад и других мероприятий в личный кабинет осуществляется через кнопку **ВКонтакте** 

(Важно! Вам пригодится логин и пароль от социальной сети ВКонтакте, для быстрой авторизации) Нажав на кнопку ВКОНТАКТЕ вам будут предложены следующие действия:

| <b>K</b>              |
|-----------------------|
| Вход в VK ID          |
| Телефон или почта     |
| Продолжить            |
| Создать новый аккаунт |
| или                   |
| ©© QR-код             |

ВКОНТАКТЕ – лучше использовать свою страницу (а не учителя, брата, сестры, мамы и тд.)

**1)** Ввести логин и пароль от ВКонтакте (если ранее вы не заходили в ВКонтакте с браузера)

2) Будет предложено РАЗРЕШИТЬ регистрацию (выйдет сразу, если ранее уже вводили логин и пароль от ВК в браузере)

После входа, вы попадете в свой личный кабинет

| БУРЯТСКИЙ ГОСУДАРСТВЕННЫЙ УНИВЕРС | ИТЕТ     |
|-----------------------------------|----------|
| ЛИЧНЫЙ КАБИНЕТ                    |          |
| Новости                           |          |
|                                   | <u> </u> |

Ураа! Вы создали личный кабинет (Единая точка входа на многие мероприятия)

#### **II ШАГ. ПОДАТЬ ЗАЯВКУ НА УЧАСТИЕ В ОЛИМПИАДЕ**

Для того, чтобы подать заявку на участие, необходимо в Меню выбрать мероприятия (или перейти по ссылке <u>https://my.bsu.ru/event/</u>)

|                               | БУРЯТСКИЙ ГОСУДАРСТВЕННЫЙ УНИВЕРСИТЕТ |
|-------------------------------|---------------------------------------|
| ЛИЧНЫЙ КАБИНЕТ                |                                       |
| <u>Абитуриент</u>             | Мероприятия –                         |
| • Объявлен набор слушателей н | на медицинский рабфак!                |

#### Далее вам будут предложены различные мероприятия проводимые в Университете

# Олимпиада среди студентов «Байкальская перспектива плюс»

Олимпиада создана для выявления талантливых студентов среди профессиональных образовательных организаций. Проводится на протяжении 3 лет и пользуется большим успехом. В 2022-2023 учебном году в олимпиаде приняло участие более 4 000 студентов из 32 субъектов Российской Федерации.

Основными задачами олимпиады являются: повышение творческой активности обучающихся; оказание содействия молодежи в профессиональной ориентации и выборе образовательных траекторий; стимулирование деятельности педагогических работников, педагогических коллективов по развитию способностей одаренных обучающихся.

В Олимпиаде принимают участие на добровольной основе студенты 1-4 курса, обучающиеся ПОО по программам подготовки специалистов среднего звена, по программам подготовки квалифицированных рабочих, служащих.

|     |               | c. |   | _ |
|-----|---------------|----|---|---|
| под | $\mathbf{p}0$ | 0  | н | е |
|     | _             |    |   |   |

| ДАТА ПРОВЕДЕНИЯ: 23 ДЕКАБРЯ 2023 |                 |  |  |  |
|----------------------------------|-----------------|--|--|--|
| Русский язык                     | Экономика       |  |  |  |
| Математика                       | Биология        |  |  |  |
| Информатика                      | Химия           |  |  |  |
| Физика                           | География       |  |  |  |
| Медицина                         | Английский язык |  |  |  |
| История                          | Литература      |  |  |  |

В данном случае нас с Вами интересует олимпиада «Байкальская перспектива плюс». Обратите, пожалуйста, внимание на то, что указаны предметы.

Выбираем предмет в котором планируете принять участие.

БУРЯТСКИЙ ГОСУДАРСТВЕННЫЙ УНИВЕРСИТЕТ

ЛИЧНЫЙ КАБИНЕТ · МЕРОПРИЯТИЯ

СТУДЕНТЫ. Байкальская перспектива ПЛЮС по русскому языку

Описание Регистрация

Перед началом регистрации нам необходимо получить от вас согласие на обработку персональных данных.

# Далее вам предлагается дать согласие на обработку персональных данных

#### Переходим по активной ссылке на согласие и Вам открывается текст

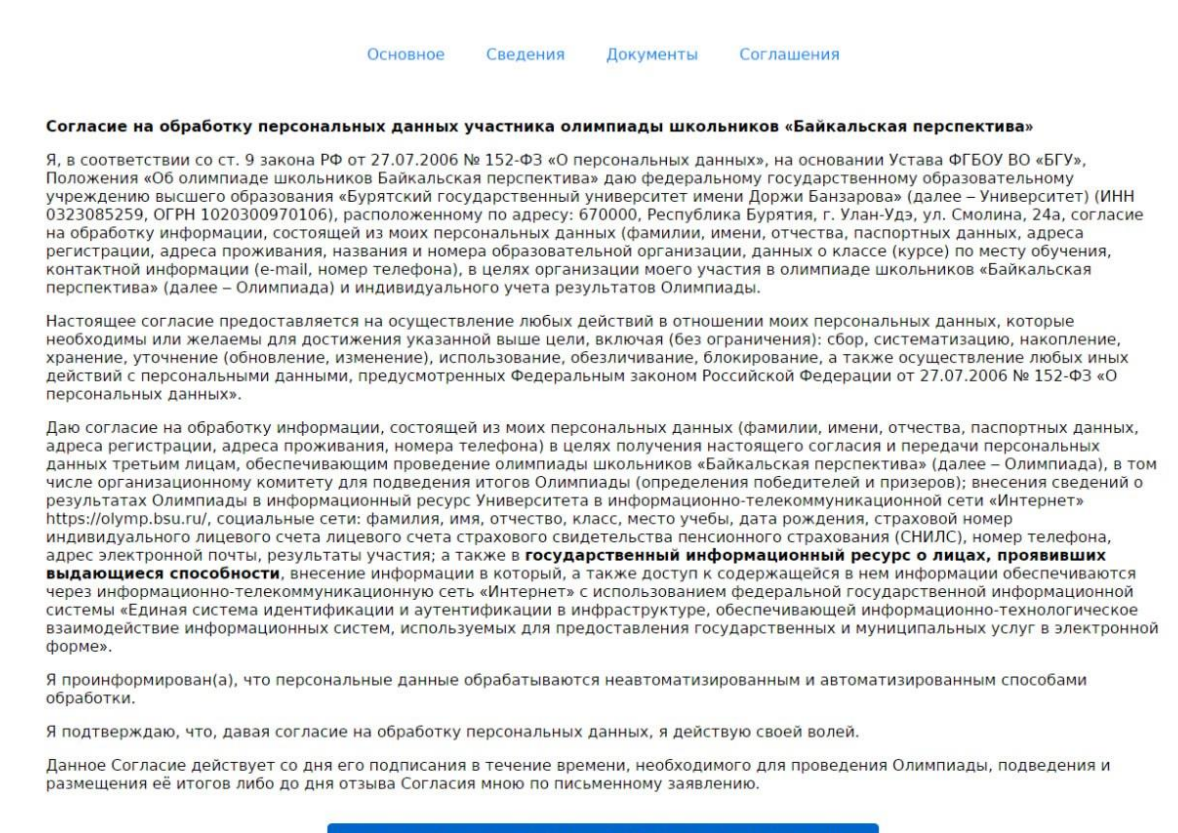

Ознакомлен и даю согласие на обработку персональных данных

# Нажимаем синюю кнопку «Ознакомлен» и переходим в раздел предмета русский язык

#### **ШАГ. ИНФОРМИРОВАНИЕ УЧАСТНИКОВ**

Перешли в описание предмета и видим информацию. Тут будут появляется различные оповещения участников.

Тут необходимо ознакомиться с размещенной информацией

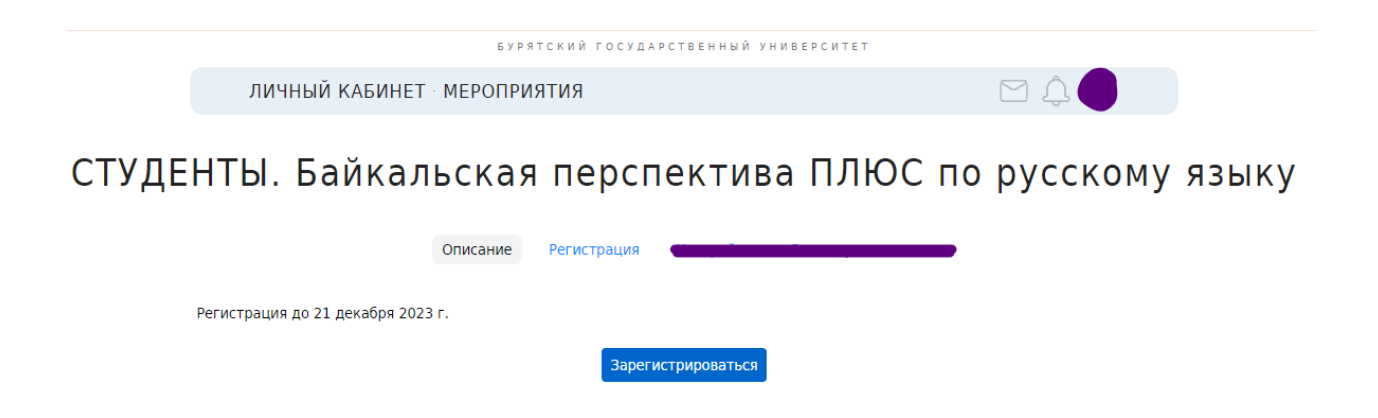

После ознакомления, **нажимаем кнопку ЗАРЕГИСТРИРОВАТЬСЯ** И вам открывается форма для внесения сведений.

СТУДЕНТЫ. Байкальская перспектива ПЛЮС по русскому языку

| Описание                                   | Регистрация |
|--------------------------------------------|-------------|
| Полные ФИО участника                       |             |
| Курс                                       |             |
| Полное наименование колледжа/<br>техникума |             |
| Специальность                              |             |
| Страна                                     |             |
| Регион                                     |             |
| Населённый пункт/город                     |             |
| Электронная почта участника                |             |

После завершения регистрации, проверить статус заявки можно в разделе мероприятия

В разделе МЕРОПРИЯТИЯ – ВЫБРАННЫЕ – будут отображаться все предметы, на которые вы записались

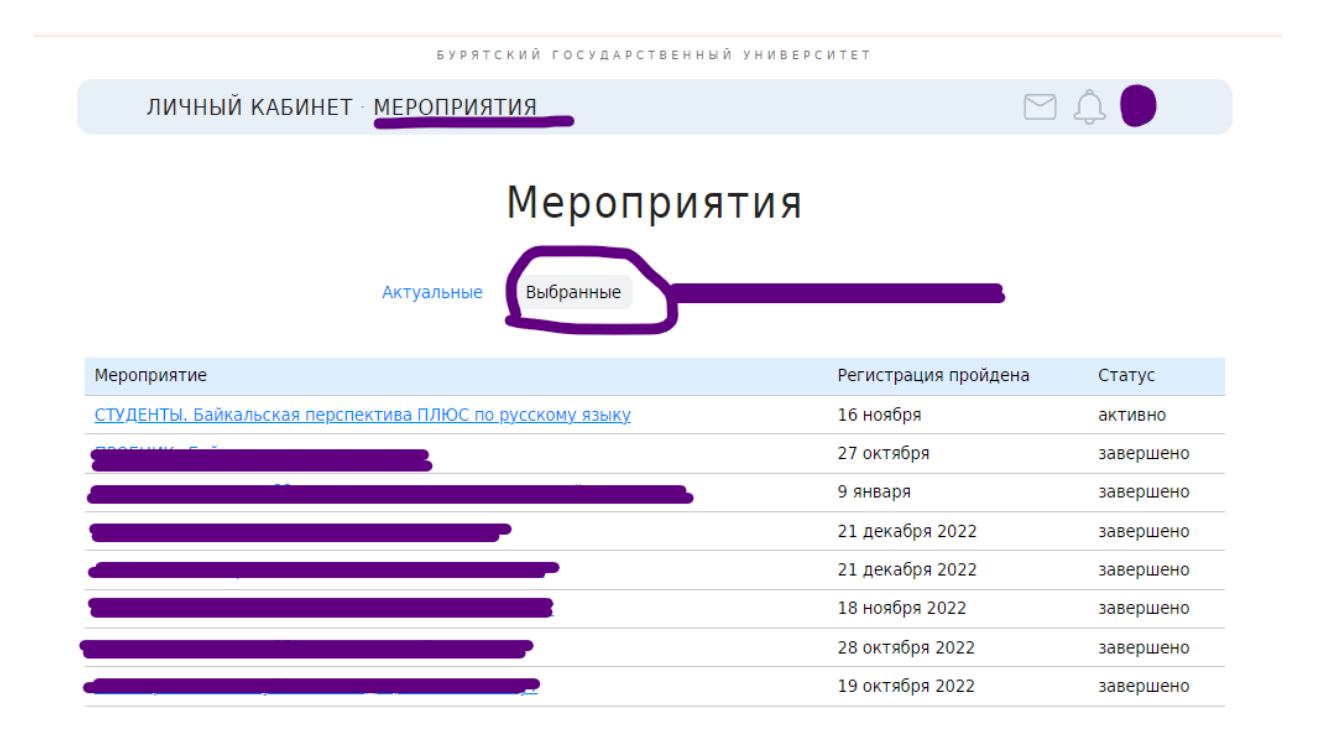

В разделе ТЕРСТИРОВАНИЕ будут отображаться ваши выбранные предметы, в день проведения олимпиады

| ЛИЧНЫЙ КАБ        | ИНЕТ               |                     |  |
|-------------------|--------------------|---------------------|--|
| <u>Абитуриент</u> | <u>Мероприятия</u> | <u>Тестирование</u> |  |

## Тестирование

| Предмет                       | Вопросов | Время   | Состояние                 | Результат |
|-------------------------------|----------|---------|---------------------------|-----------|
| БП 2023: Право, 11 класс      | 35       | 120 мин | Завершен 4 февраля, 22:11 |           |
| БП 2023: Математика, 11 класс | 5        | 180 мин | Завершен 4 февраля, 22:06 |           |

После завершения регистрации, если вы перейдете в свое мероприятие, у вас отобразится актуальная информация по срокам проведения мероприятия.

# После, там же появится ваш результат и статус прошли ли вы в заключительный этап. Это подтверждает статус «ПРОЙДЕН».

### «Байкальская перспектива» по математике, 11 класс

|                                                        | Описание                         | Регистрация                       |                                                     |                                |                                    |                                |                           |  |
|--------------------------------------------------------|----------------------------------|-----------------------------------|-----------------------------------------------------|--------------------------------|------------------------------------|--------------------------------|---------------------------|--|
|                                                        |                                  |                                   |                                                     |                                |                                    |                                |                           |  |
| Олимпиада для школьни<br>регионов РФ и иных стра       | ков проводится<br>н мира. Входит | а на протяжени.<br>В Перечень мер | и 10 лет, за все в<br>роприятий Миние               | ремя прин<br>стерства п        | няло участие бол<br>росвещения Рос | тее 20 000 уча<br>сийской Феде | щихся из разных<br>рации. |  |
| Проводится в два этапа.<br>региональных площадка       | Отборочный эт<br>х. Участие в ол | ап проходит в о<br>импиаде беспла | чном и заочном<br>тное.                             | форматах,                      | а заключительн                     | ный этап — в о                 | чной форме на             |  |
| <b>Отборочный интерне</b><br>Проведение: 2-8 февраля 2 | <b>т-тур</b><br>023 г. Публикаци | я результатов: 12 (               | февраля 2023 г.                                     | Результат<br>д <u>иплом по</u> | г: 80, пройден<br><u>обедителя</u> |                                |                           |  |
| Заключительный тур<br>Проведение: 4-5 марта. Пуб       | бликация результ                 | атов: 16 марта.                   | Результат: 35, пройден<br>д <u>иплом победителя</u> |                                |                                    |                                |                           |  |
|                                                        |                                  |                                   | Регистрация пр                                      | ойдена                         |                                    |                                |                           |  |

Также появится наградной материал за отборочный и заключительный этап в электронном виде.

Если у вас остались вопросы или возникли проблемы – напишите нам на электронный адрес <u>olympic@bsu.ru</u> в течение рабочего дня ответим.

Либо пишите в телеграм-чат <u>https://t.me/priem\_bsu\_bot</u>